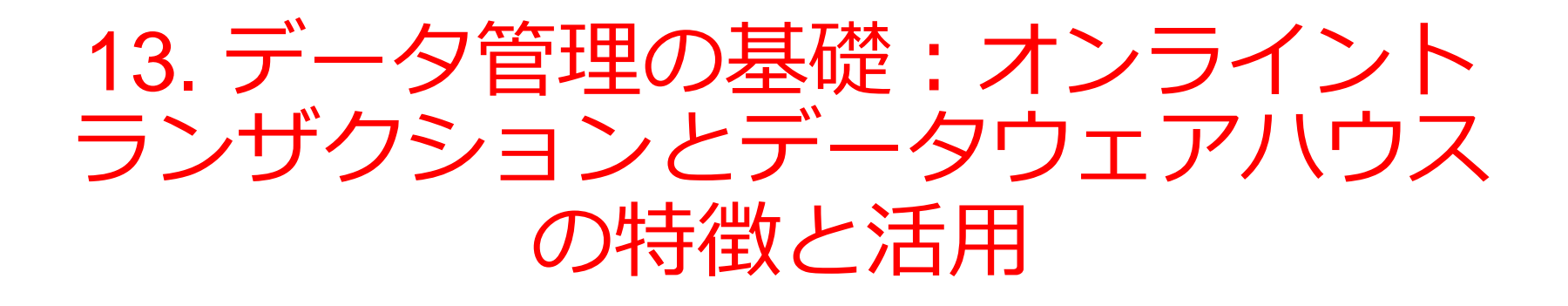

URL: https://www.kkaneko.jp/de/ds/index.html

金子邦彦

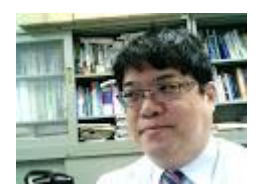

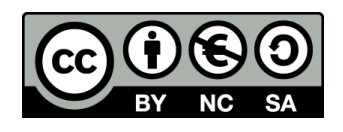

謝辞:この資料では「いらすとや」のイラストを使用しています

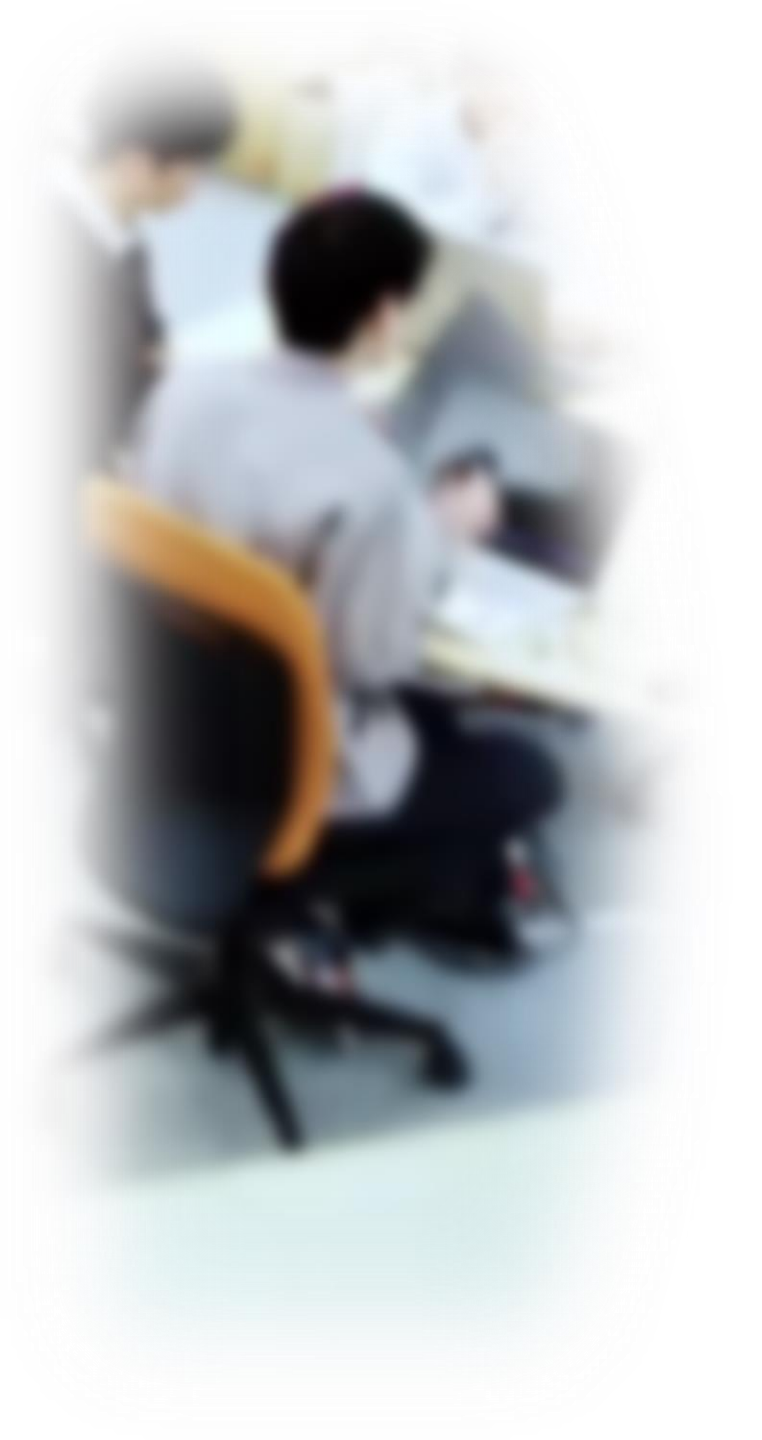

# アウトライン

- 1. イントロダクション
- 2. 日時の扱い
- 3. データ管理とデータウエアハウス
- 4. 演習

SQLFiddle のサイトにアクセス

Webブラウザを使用

1. ウェブブラウザを開く

2. アドレスバーにSQLFiddleのURLを入力

http://sqlfiddle.com/

3. MySQL を選ぶ

URLが分からないときは、Googleなどの**検索エンジン**を利用。 「SQLFiddle」と検索し、表示された結果からSQLFiddleの ウェブサイトをクリック。

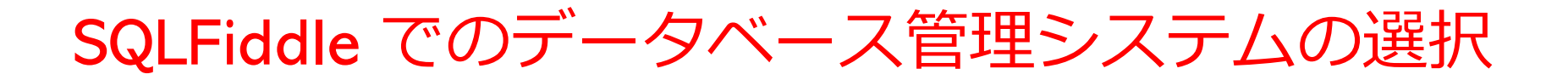

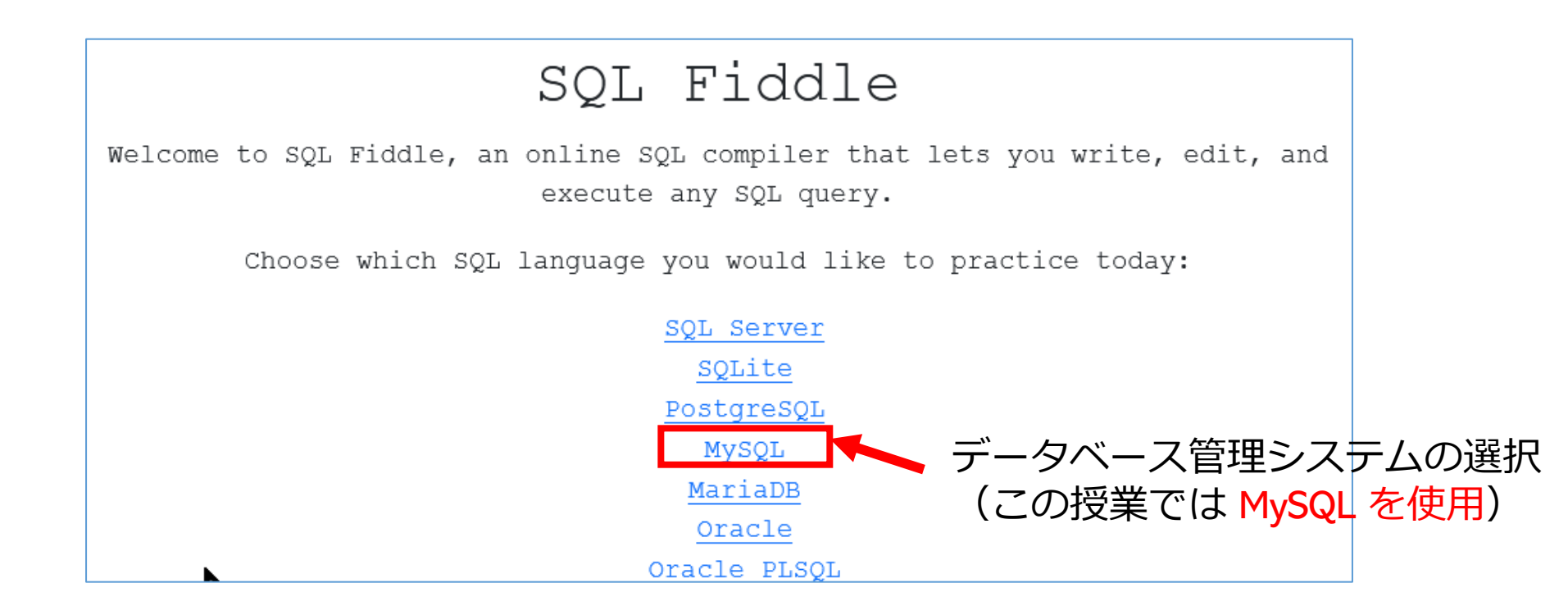

#### SQLFiddle の画面

**上のパネル: SQLの入力(複数可能)** ・テーブル定義 CREATE TABLE ・データの追加 INSERT INTO ・SQL問い合わせ。SELECT, FROM, WHERE など

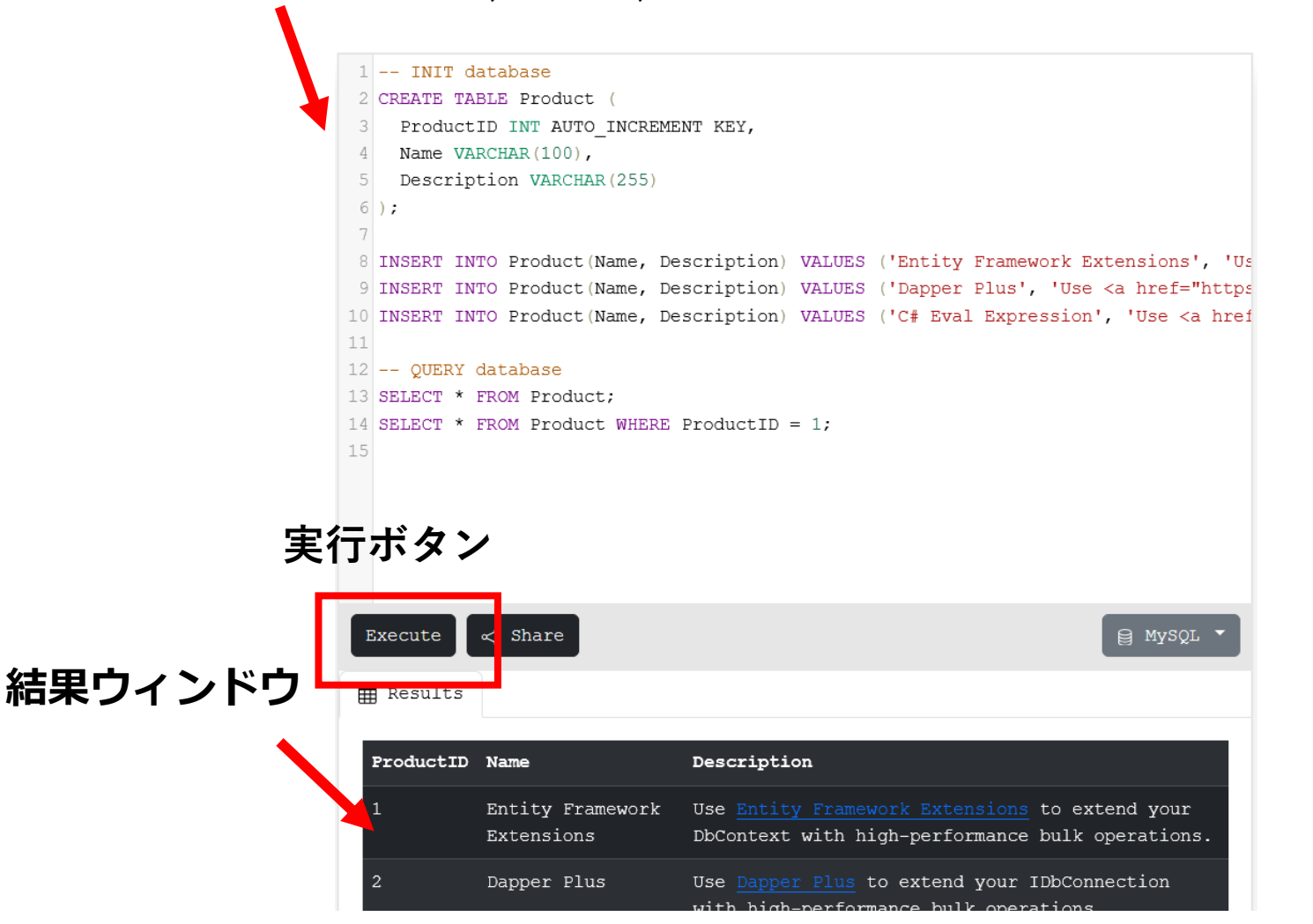

5

## 13-1. イントロダクション

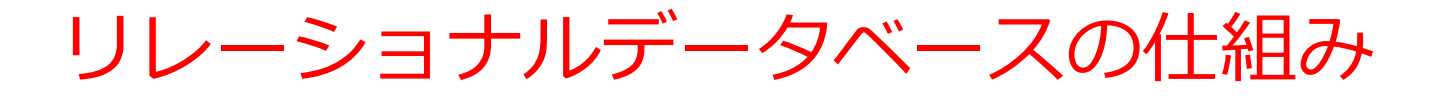

- データをテーブルと呼ばれる表形式で保存
- テーブル間は関連で結ばれる。複雑な構造を持ったデータ を効率的に管理することを可能に。

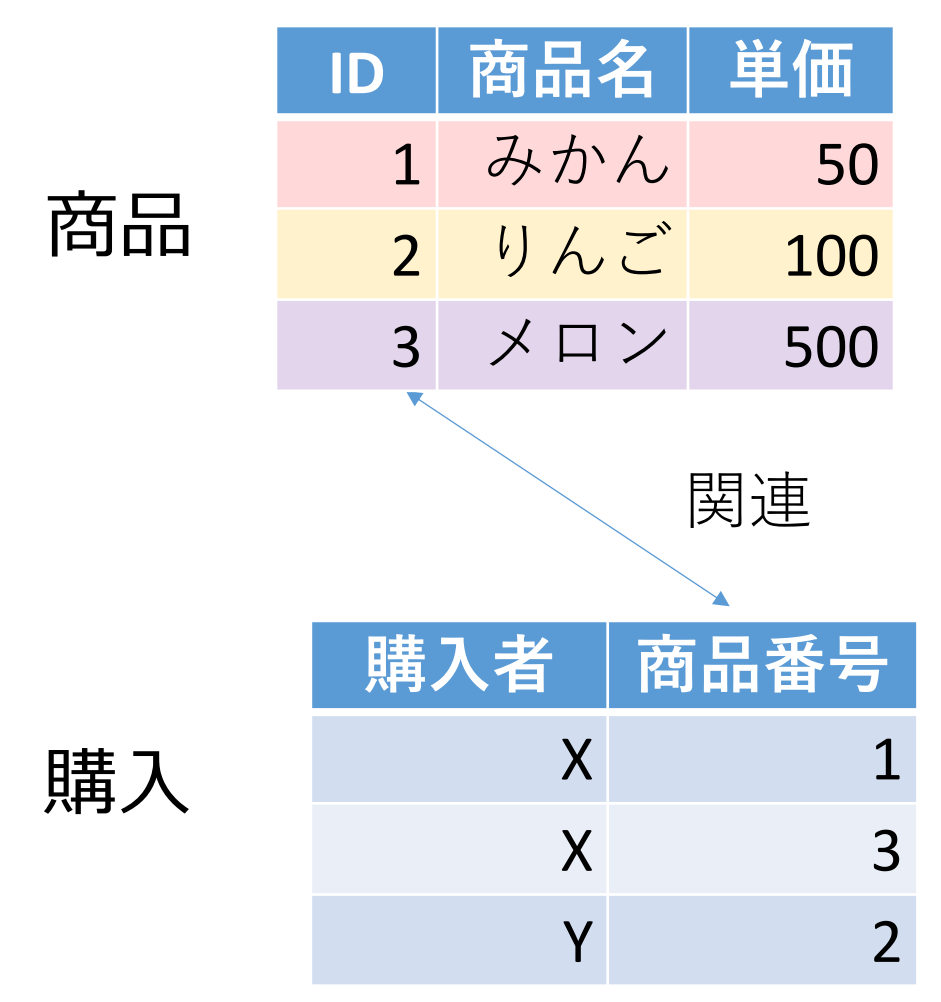

商品テーブルと購入テーブル

#### 商品

| ID | 商品名 | 単価  |
|----|-----|-----|
| 1  | みかん | 50  |
| 2  | りんご | 100 |
| 3  | メロン | 500 |

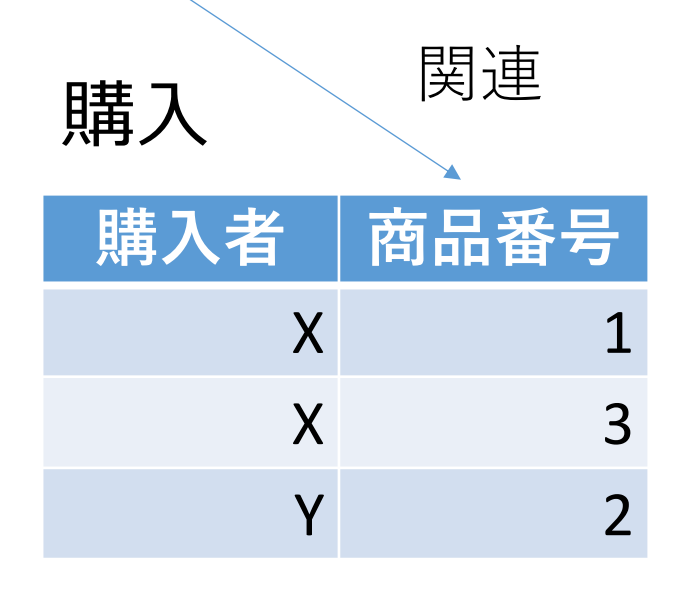

Xさんは、1のみかんと, 3のメロンを買った Yさんは、2のりんごを買った 購入テーブルの情報 商品テーブルの情報

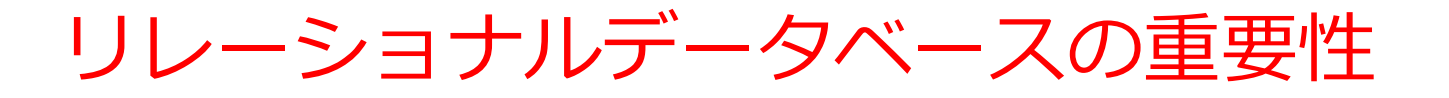

- 1. データの整合性: リレーショナルデータベースは、デー
- **夕の整合性を保持するための機能**を有する。これにより、 誤ったデータや矛盾したデータが保存されるのを防ぐこ とができる。
- 2. 柔軟な問い合わせ(クエリ)能力: リレーショナルデー タベースのSQL(Structured Query Language)の使用に より、複雑な検索やデータの抽出が可能になる。
- トランザクションの機能: 一連の操作全体を一つの単位 として取り扱うことができる機能。これにより、データ の一貫性と信頼性が向上する。
- 4. セキュリティ: アクセス権限の設定などにより、セキュ リティを確保。

データの安全な保管、効率的なデータ検索・操作、ビジネス や研究の意思決定をサポート。

## SQL 理解のための前提知識

O テーブル

### データを**テーブル**と呼ばれる表形式で保存

| ID | 商品名 | 単価  | 購入者 | 商品番号 |
|----|-----|-----|-----|------|
| 1  | みかん | 50  | Х   | 1    |
| 2  | りんご | 100 | Х   | 3    |
| 3  | メロン | 500 | Y   | 2    |

### O 問い合わせ(クエリ)

- ・問い合わせ(クエリ)は、データベースから必要なデータ を検索、加工するための指令
- SELECT, FROM, WHERE など、**多様**なコマンドが存在。
- ・結合、集計、ソート、副問い合わせなど、高度な操作も可能

## SQL によるテーブル定義

- ・テーブル名: 購入
- ・属性名:ID、購入者、商品ID、数量
- ・属性のデータ型:数値、テキスト、数値、数値
- ・データの整合性を保つための制約:
   <u>キキー制約、参照整合</u>
   <u>性制約</u>

```
CREATE TABLE 購入 (
ID INTEGER PRIMARY KEY,
購入者 TEXT,
商品ID INTEGER,
数量 INTEGER,
FOREIGN KEY (商品ID) REFERENCES 商品(ID));
```

## データ追加のSQL

|    | ID | 商品名 | 単価  |
|----|----|-----|-----|
|    | 1  | みかん | 50  |
| 商品 | 2  | りんご | 100 |
|    | 3  | メロン | 500 |

INSERT INTO 商品 VALUES(1, 'みかん', 50); INSERT INTO 商品 VALUES(2, 'りんご', 100); INSERT INTO 商品 VALUES(3, 'メロン', 500);

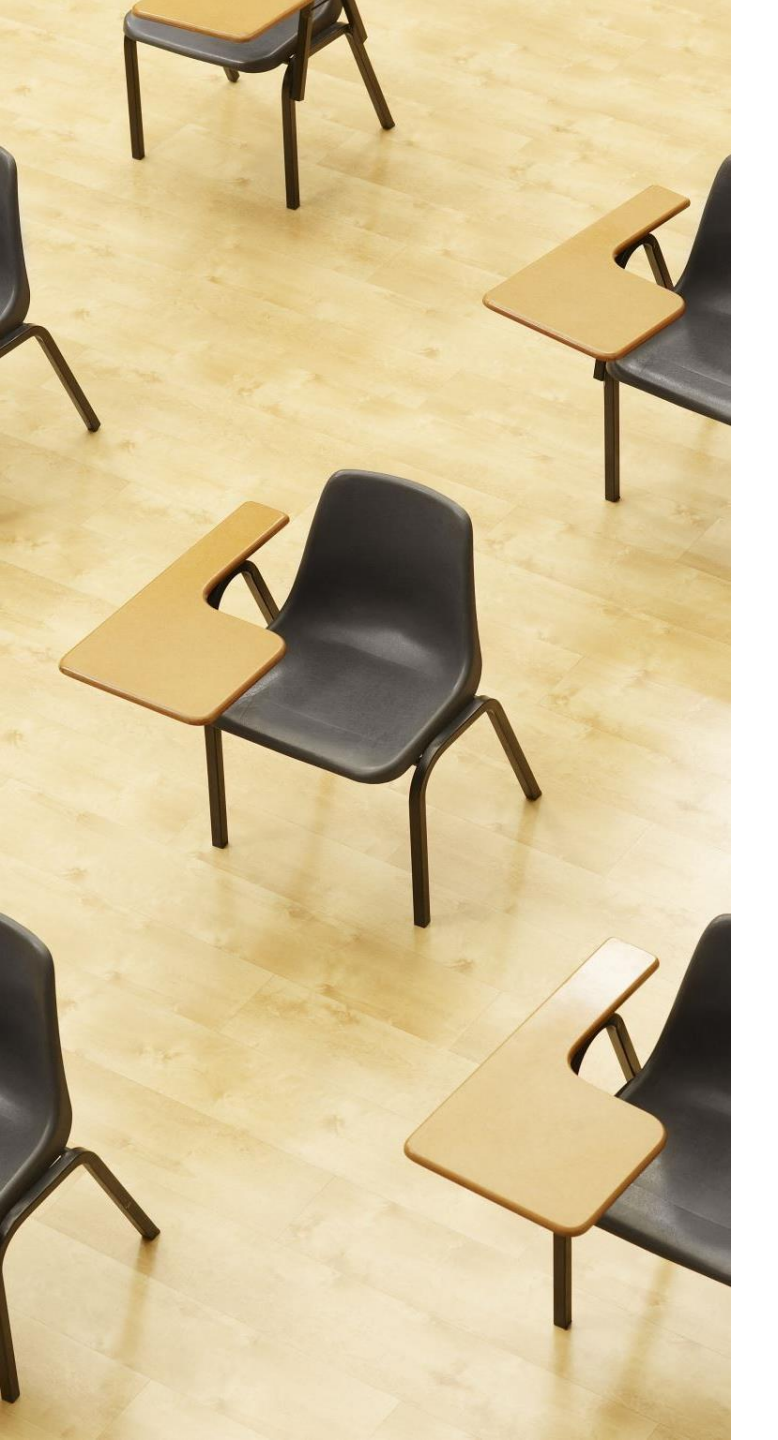

## 演習1. テーブル定義と データの追加、主キー制約 【トピックス】 1. SQL によるテーブル定義 2. 主キー制約 PRIMARY KEY 3. SQL によるデータの追加 4. 問い合わせ (クエリ) による

4. 問い合わせ(クエリ)による 確認

## Webブラウザを使用 ① アドレスバーにSQLFiddleのURLを入力 http://sqlfiddle.com/

#### ② 「**MySQL**」を選択

#### SQL Fiddle

Welcome to SQL Fiddle, an online SQL compiler that lets you write, edit, and execute any SQL query.

Choose which SQL language you would like to practice today:

SQL Server SQLite PostgreSQL MySQL MariaDB Oracle Oracle PLSQL ③ 上のパネルに、テーブル定義とデータの追加と問い合わ せを行う SQL を入れ実行。(以前の SQL は不要なので消 す)

CREATE TABLE 商品 ( ID INTEGER PRIMARY KEY, 商品名 TEXT, 単価 INTEGER); INSERT INTO 商品 VALUES(1, 'みかん', 50); INSERT INTO 商品 VALUES(2, 'りんご', 100); INSERT INTO 商品 VALUES(3, 'メロン', 500); select \* FROM 商品;

# ④ 「Execute」をクリック SQL 文が実行され、結果が表示される。 ⑤ 下側のウインドウで、結果を確認。

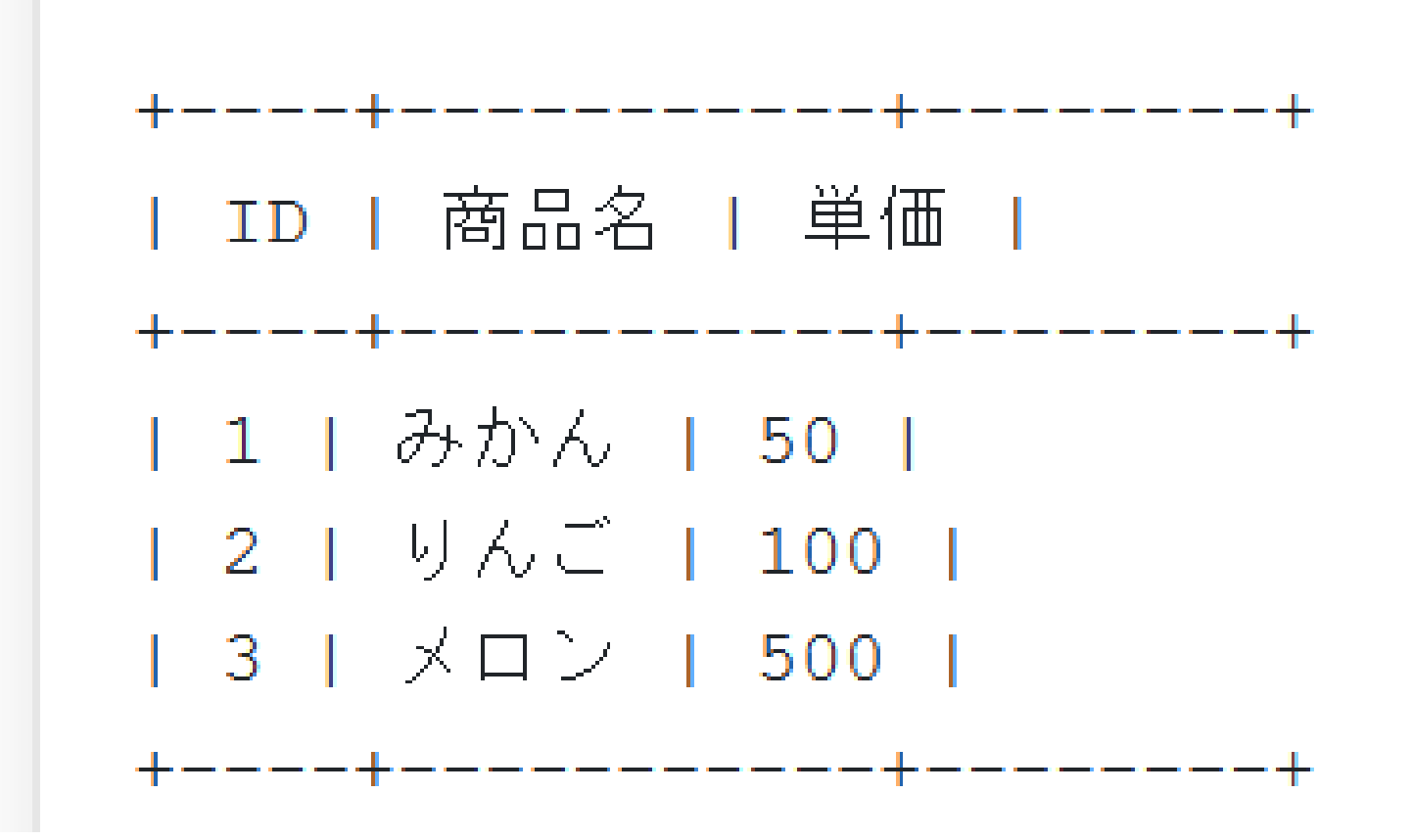

外部キー

## **外部キーは、他のテーブルの主キーを参照する**キー

**購入**テーブル 外部キー

| ID | 購入者 | 商品ID | 数量 |
|----|-----|------|----|
| 1  | Х   | 1    | 10 |
| 2  | Y   | 2    | 5  |
|    |     |      |    |

商品テーブル

| ID | 商品名 | 単価  |
|----|-----|-----|
| 1  | みかん | 50  |
| 2  | りんご | 100 |
| 3  | メロン | 500 |

**購入**テーブルの**外部キー**「商品 ID」は、**購入**テーブルの**主キー** 「ID」を**参照** 

主キー

## SQL によるテーブル定義

- ・テーブル名: 購入
- ・属性名:ID、購入者、商品ID、数量
- ・属性のデータ型:数値、テキスト、数値、数値
- ・データの整合性を保つための制約:
   <u>キキー制約、参照整合</u>
   <u>性制約</u>

```
CREATE TABLE 購入 (
ID INTEGER PRIMARY KEY,
購入者 TEXT,
商品ID INTEGER,
数量 INTEGER,
FOREIGN KEY (商品ID) REFERENCES 商品(ID));
```

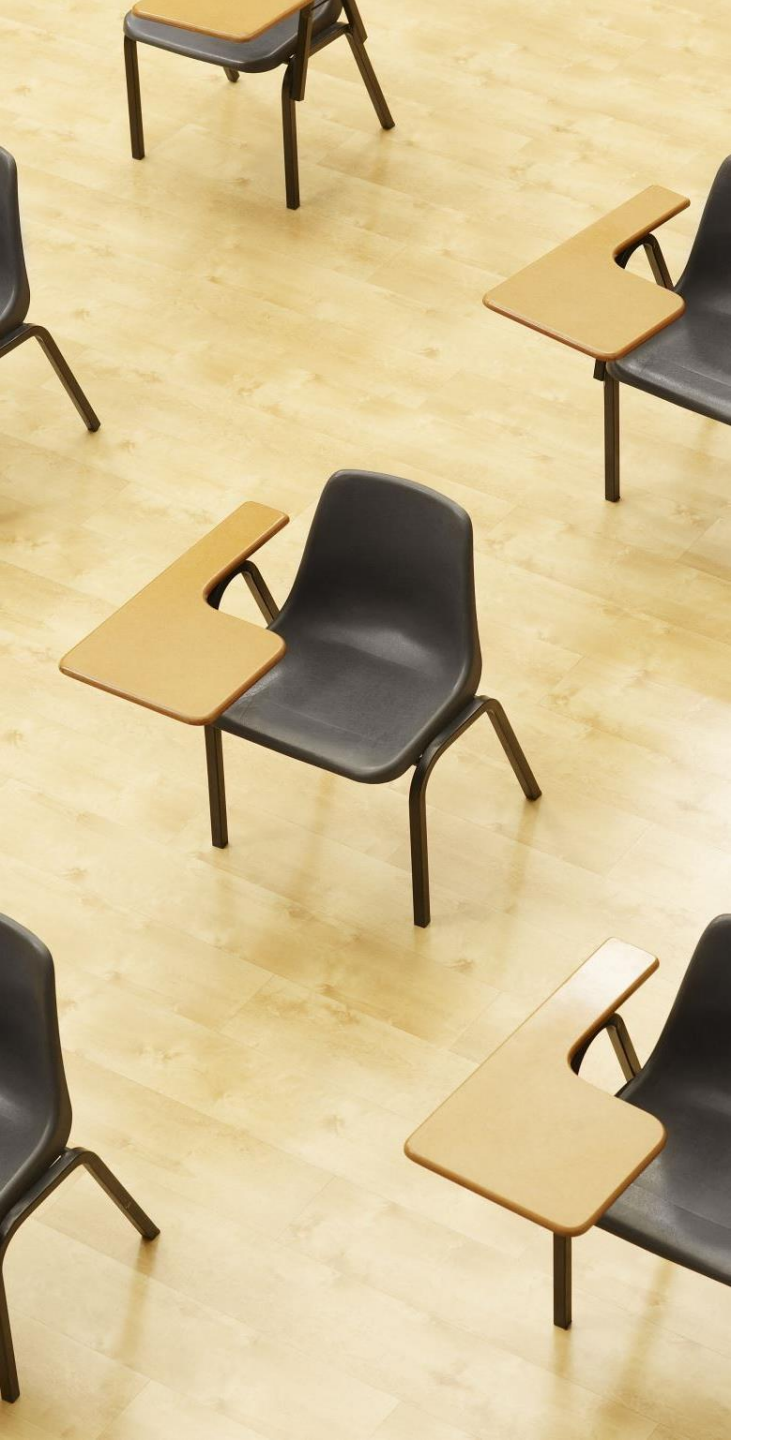

## 演習2.外部キー,参照整 合性制約 【トピックス】 1. 主キー 2. 外部キー 3. 参照整合性制約 4. PRIMARY KEY

5. FOREIGN KEY ... REFERENCES

## Webブラウザを使用 ① アドレスバーにSQLFiddleのURLを入力 http://sqlfiddle.com/

#### ② 「**MySQL**」を選択

#### SQL Fiddle

Welcome to SQL Fiddle, an online SQL compiler that lets you write, edit, and execute any SQL query.

Choose which SQL language you would like to practice today:

SQL Server SQLite PostgreSQL MySQL MariaDB Oracle Oracle PLSQL

## ③ 上のパネルに、テーブル定義とデータの追加と 問い合わせを行う SQL を入れ実行。(以前の SQL は不要なので消す).

```
CREATE TABLE 商品 (
   ID INTEGER PRIMARY KEY,
   商品名 TEXT,
   单価 INTEGER);
INSERT INTO 商品 VALUES(1, 'みかん', 50);
INSERT INTO 商品 VALUES(2, 'りんご', 100);
INSERT INTO 商品 VALUES(3, 'メロン', 500);
CREATE TABLE 購入 (
  ID INTEGER PRIMARY KEY,
 購入者 TEXT,
 商品ID INTEGER,
 数量 INTEGER,
 FOREIGN KEY (商品ID) REFERENCES 商品(ID));
INSERT INTO 購入 VALUES(1, 'X', 1, 10);
INSERT INTO 購入 VALUES(2, 'Y', 2, 5);
select * FROM 商品;
select * FROM 購入;
```

# ④ 「Execute」をクリック SQL 文が実行され、結果が表示される。 ⑤ 下側のウインドウで、結果を確認。

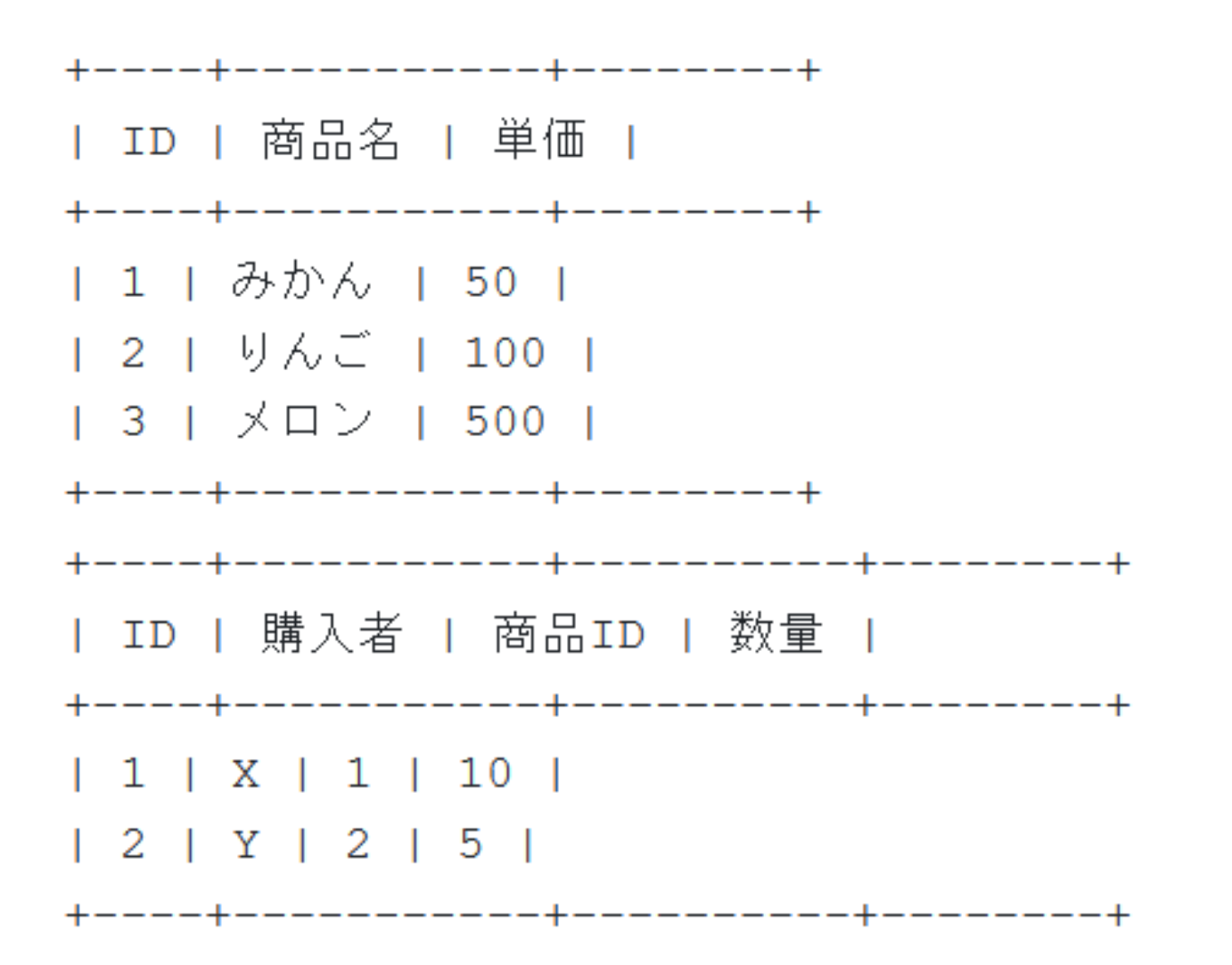

## 13-2. 日時の扱い

## 現在日時の取得方法

## 現在日時の取得に now() を使用する

・SQL Fiddle の MySQL での実行結果

| Query                    |
|--------------------------|
| <pre>select now();</pre> |
|                          |
| now()                    |
| 2024-01-04 02:36:50      |

Access での実行結果

|     | テー  | ーブル1   | ×     |    | クエ | IJ1        | $\times$ |  |
|-----|-----|--------|-------|----|----|------------|----------|--|
| SEL | ECT | now(); |       |    |    |            |          |  |
|     |     |        |       |    |    |            |          |  |
|     | -   |        |       |    |    | <b>_</b> . |          |  |
|     |     | Exp    | or100 | )0 |    | <br>_      | , .      |  |

## SQL によるテーブル定義

- ・テーブル名: 購入
- ・属性名:ID、購入者、商品ID、数量、<u>購入日時</u>
- ・属性のデータ型:数値、テキスト、数値、数値、<u>日時</u>
- ・データの整合性を保つための制約:
   <u>キキー制約、参照整合</u>
   <u>性制約</u>

```
CREATE TABLE 購入 (
ID INTEGER PRIMARY KEY,
購入者 TEXT,
商品ID INTEGER,
数量 INTEGER,
注文日時 DATETIME,
FOREIGN KEY (商品ID) REFERENCES 商品(ID));
```

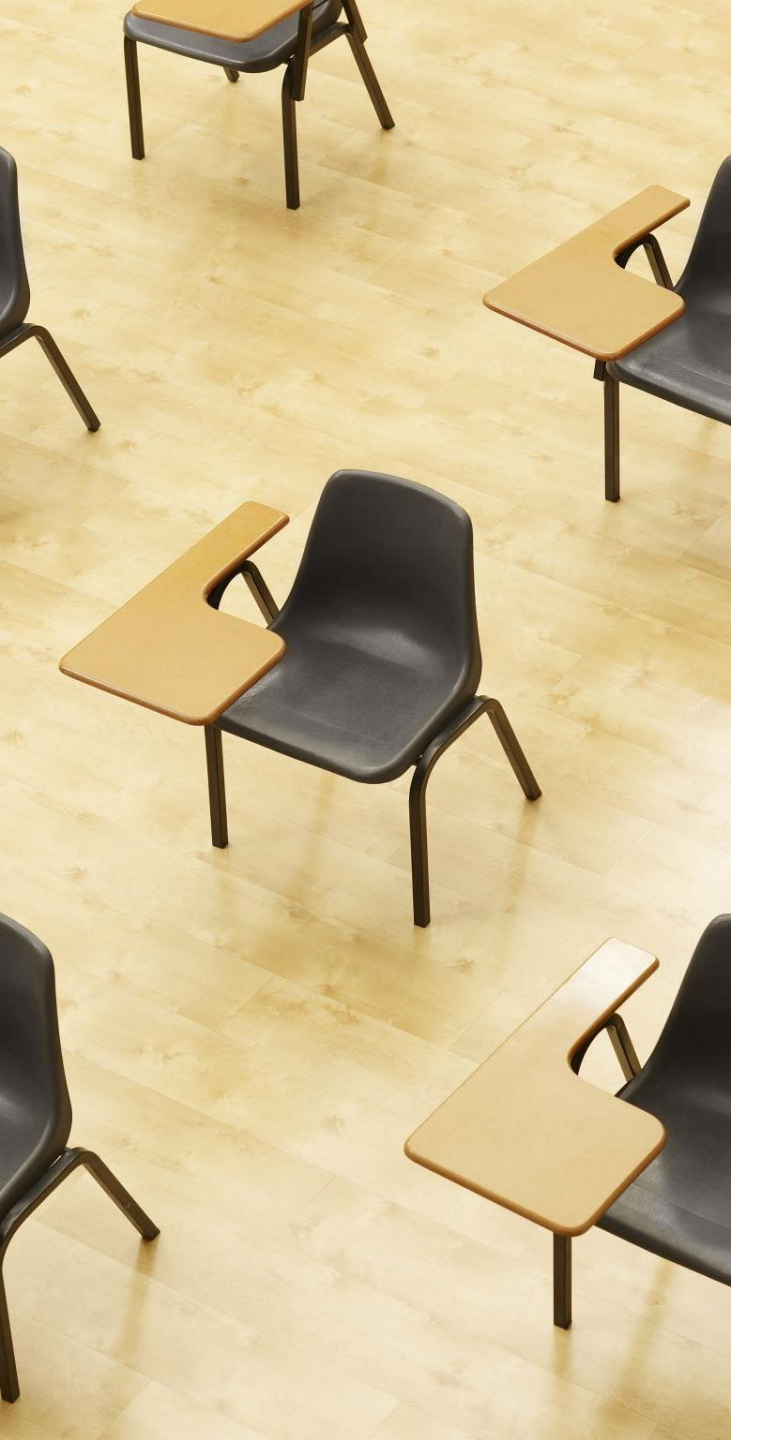

## 演習3.now() による現在 日時の取得

## Webブラウザを使用 ① アドレスバーにSQLFiddleのURLを入力 http://sqlfiddle.com/

#### ② 「**MySQL**」を選択

#### SQL Fiddle

Welcome to SQL Fiddle, an online SQL compiler that lets you write, edit, and execute any SQL query.

Choose which SQL language you would like to practice today:

SQL Server SQLite PostgreSQL MySQL MariaDB Oracle Oracle PLSQL

## ③ 上のパネルに、テーブル定義とデータの追加と 問い合わせを行う SQL を入れ実行。(以前の SQL は不要なので消す).

select now();

# ④ 「Execute」をクリック SQL 文が実行され、結果が表示される。 ⑤ 下側のウインドウで、結果を確認。

now() 2024-05-23 13:19:53

SQLFiddle では、間違った現在日時が得られる場合があるが、続行してください

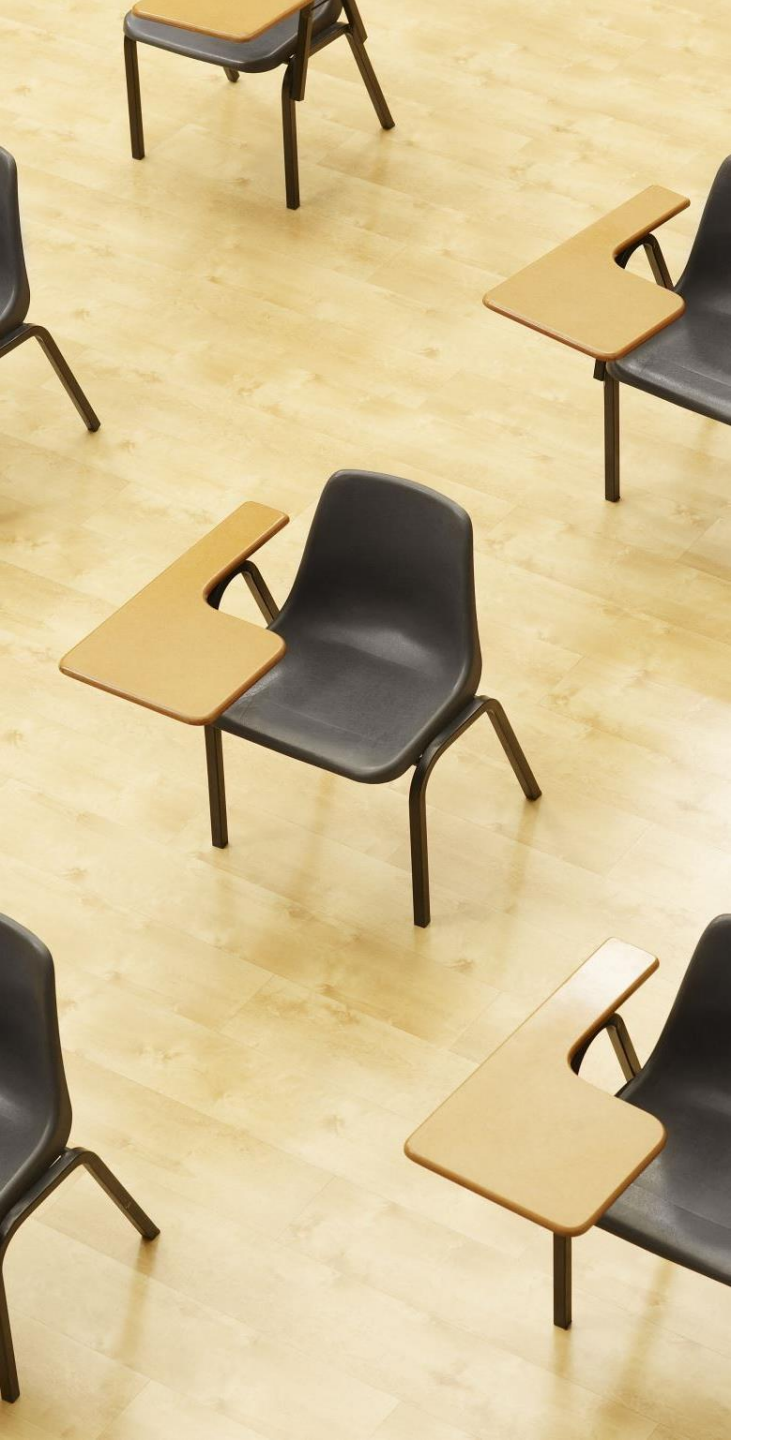

## 演習4. 日時を扱うテーブ ル

【トピックス】

- 1. 日時
- 2. DATETIME

## Webブラウザを使用 ① アドレスバーにSQLFiddleのURLを入力 http://sqlfiddle.com/

#### ② 「**MySQL**」を選択

#### SQL Fiddle

Welcome to SQL Fiddle, an online SQL compiler that lets you write, edit, and execute any SQL query.

Choose which SQL language you would like to practice today:

SQL Server SQLite PostgreSQL MySQL MariaDB Oracle Oracle PLSQL

#### ③ 上のパネルに、テーブル定義とデータの追加と 問い合わせを行う SQL を入れ実行。(以前の SQL は不要なので消す).

```
CREATE TABLE 商品 (
   ID INTEGER PRIMARY KEY,
   商品名 TEXT,
   単価 INTEGER);
INSERT INTO 商品 VALUES(1, 'みかん', 50);
INSERT INTO 商品 VALUES(2, 'りんご', 100);
INSERT INTO 商品 VALUES(3, 'メロン', 500);
CREATE TABLE 購入 (
  ID INTEGER PRIMARY KEY,
 購入者 TEXT,
 商品ID INTEGER,
 数量 INTEGER,
 購入日時 DATETIME,
 FOREIGN KEY (商品ID) REFERENCES 商品(ID));
INSERT INTO 購入 VALUES(1, 'X', 1, 10, `2024-01-04 09:00:00');
INSERT INTO 購入 VALUES(2, 'Y', 2, 5, `2024-01-04 10:00:00');
select * FROM 商品:
select * FROM 購入:
```

# ④ 「Execute」をクリック SQL 文が実行され、結果が表示される。 ⑤ 下側のウインドウで、結果を確認。

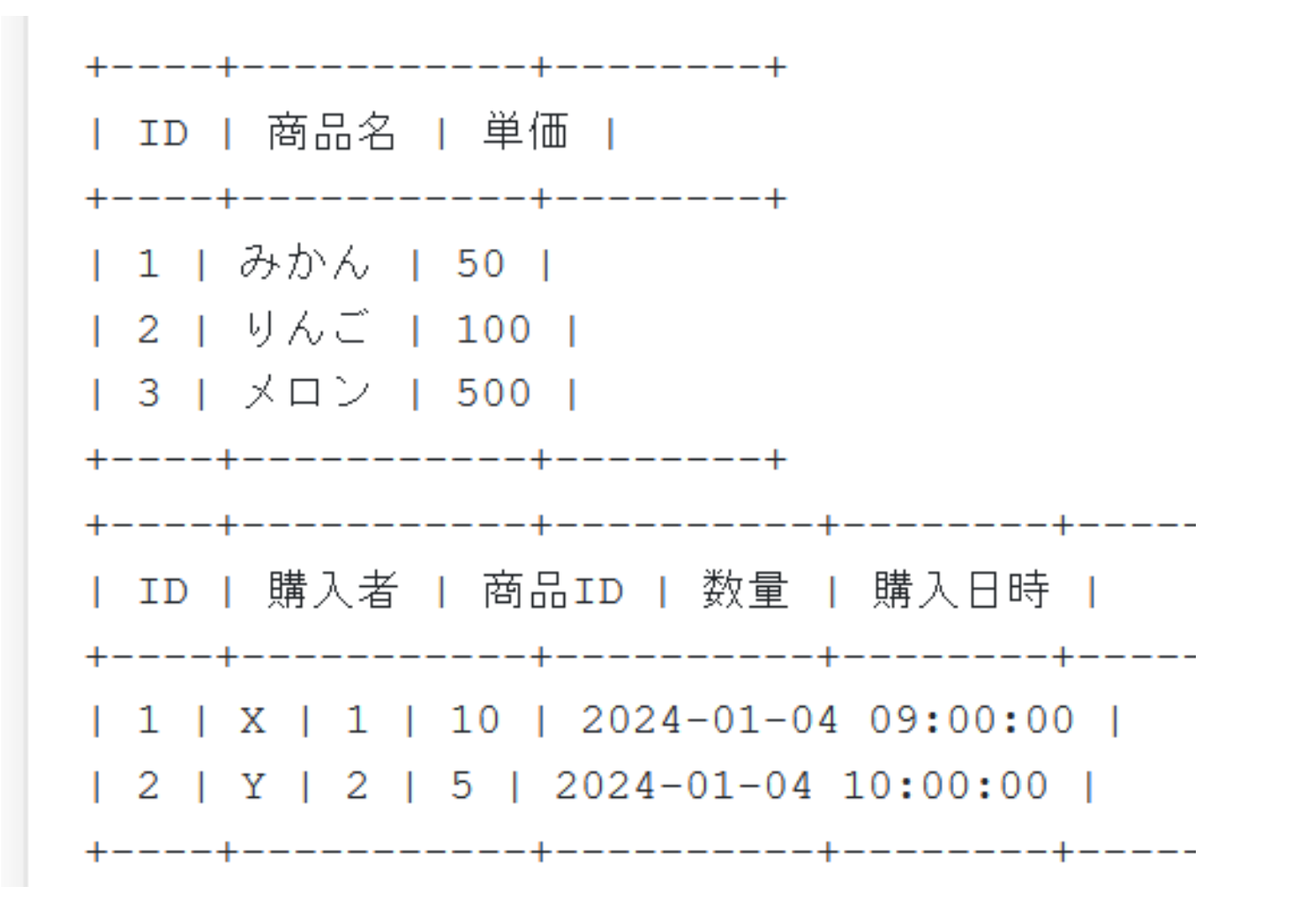

## ここまでのまとめ

• SQL を用いた現在日時の表示 (MySQL や Access などで動く)

select now();

・SQL での日時の書き方

'2023-01-04 09:00:00'

・日時を扱うテーブル定義

CREATE TABLE 購入 ( ID INTEGER PRIMARY KEY, 購入者 TEXT, 商品ID INTEGER, 数量 INTEGER, 購入日時 DATETIME, FOREIGN KEY (商品ID) REFERENCES 商品(ID));

## 13-3. データウエアハウス

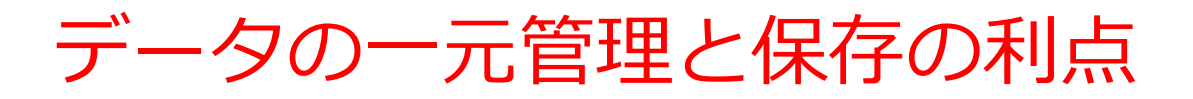

## ・データの一元管理

さまざまな種類のデータを一か所で管理することで、 データアクセスと利用が容易になる。

## ・データの長期保存

長期間にわたるデータの安全な保存が容易になる

## ・データ分析

さまざまな種類のデータを組み合わせた分析が可能 になる

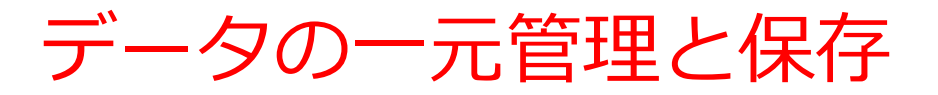

## 2つの異なるアプローチ

|             | データウエアハウス               | オンライントランザク<br>ション                 |
|-------------|-------------------------|-----------------------------------|
| 主な目的        | データ分析、データか<br>らのルール発見   | 銀行の取引、オンライ<br>ン予約、販売管理            |
| 機能          | 長期間のデータを用い<br>たデータ分析    | トランザクション処理                        |
| 使用され<br>る技術 | SQL、データの挿入、<br>結合、グループ化 | SQL、データの挿入と削<br>除と更新、単純な問い<br>合わせ |
| 主な理念        | 履歴データ                   | 正規化                               |

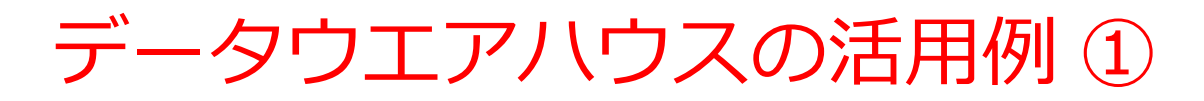

## ◆大量の商品が出品され、購入されるオー

#### クションサイトでの利用

- ・不正行動の監視
- ・出品者、購入者が「どうすればより満 足するか」の分析

出品、購入の状況を丸ごと記録

出典: Teradata 社 Web ページ http://jpn.teradata.jp/library/nyumon/ins\_1904.html

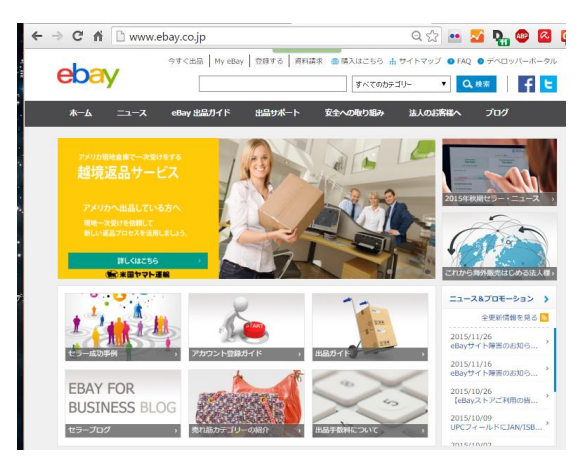

eBay Web ページ http://www.ebay.co.jp/

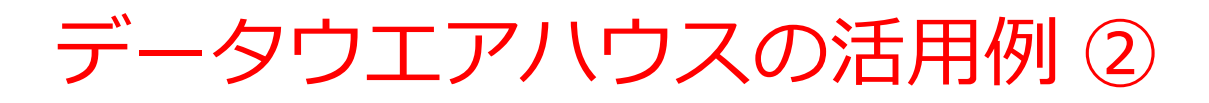

## ◆「空席で飛ばすくらいなら、安値でも売 りたい」と思っている航空会社

- ・満席予測(空席数予測)の実施
- ・空席をぴったり埋めるための動的 な価格調整

|   |   | V |   |
|---|---|---|---|
|   |   |   |   |
|   |   |   | A |
| 0 | 0 |   |   |

#### 予約、キャンセルの状況を丸ごと記録

出典: Teradata 社 Web ページ http://jpn.teradata.jp/library/nyumon/ins\_1904.html データウエアハウスとオンライントランザクション の比較

価格テーブル

・オンライントランザクション:最新情報のみを使用

| 氏名 | 予約内容 | 商品   | 価格    |
|----|------|------|-------|
| XX | おせちA | おせちA | 10000 |
| YY | おせちB | おせちB | 5000  |
| ZZ | おせちA |      |       |

予約テーブル

・データウエアハウス:「履歴データ」を重視する

|    | Ţ    | 約テーブル      |            | 征    | 晒格テーフ | ゛ル         |
|----|------|------------|------------|------|-------|------------|
| 氏名 | 予約内容 | 予約日        | キャンセル      | 商品   | 価格    | 価格改定日      |
|    |      |            | E E        | おせちA | 12000 | 2023-11-10 |
| XX | おせちA | 2023-12-01 |            | おせちA | 10000 | 2023-11-20 |
| YY | おせちB | 2023-12-04 |            | おせちB | 5000  | 2023-11-10 |
| ZZ | おせちB | 2023-12-05 | 2023-12-06 |      |       |            |
| ZZ | おせちA | 2023-12-06 |            |      |       | 2          |

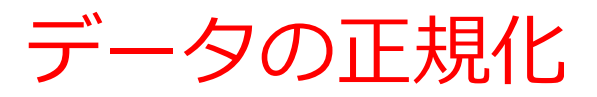

- ・データの値の変更や削除を行うオンラントランザクション
   システムでは、正規化は欠かせない
- ・正規化は、データの冗長性を排除し、データの整合性を向 上させる

| 氏名 | 予約内容 | 価格    |  |  |  |  |
|----|------|-------|--|--|--|--|
| XX | おせちA | 10000 |  |  |  |  |
| YY | おせちB | 5000  |  |  |  |  |
| ZZ | おせちA | 10000 |  |  |  |  |
| 冗長 | なデータ | がある   |  |  |  |  |

て坦心品

正規化後

| 氏名   | 予約内容  |
|------|-------|
| XX   | おせちA  |
| YY   | おせちB  |
| ZZ   | おせちA  |
| 商品   | 価格    |
| おせちA | 10000 |
| おせちB | 5000  |

冗長なデータがない

正規化により、元のテーブルにあった**冗長性を排除. 41** 

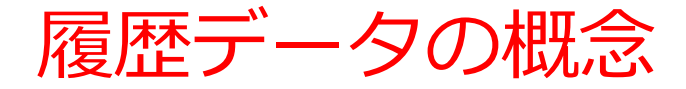

#### ・データの各行に日時情報を付加

- データ変化があるたびに新しい行を挿入
- ・一度保存されたデータは削除しない
- ・ 過去のデータの変化の履歴を保持

予約テーブル

| 氏名 | 予約内容 | 予約日        | キャンセル<br>日 |
|----|------|------------|------------|
| XX | おせちA | 2023-12-01 |            |
| YY | おせちB | 2023-12-04 |            |
| ZZ | おせちB | 2023-12-05 | 2023-12-06 |
| ZZ | おせちA | 2023-12-06 |            |

価格テーブル

| 商品   | 価格    | 価格改定日      |
|------|-------|------------|
| おせちA | 12000 | 2023-11-10 |
| おせちA | 10000 | 2023-11-20 |
| おせちB | 5000  | 2023-11-10 |

「商品の価格は1つに決まっている」 という考え方ではなく、

**商品の価格の履歴データ**を保持

## データ管理のまとめ データウエアハウス

- 「履歴データ」の利用
- ・ データの時間の時間による分析を可能にする
- ・一度保存されたデータは恒久的に保持される
- ・ 削除や変更は原則として行われない

### オンライントランザクション

- 最新のデータを保持する
- データの値の変更や削除に伴い異状が発生する可能性がある.
- ・正規化によりデータの冗長性を排除し, 整合性を確保する

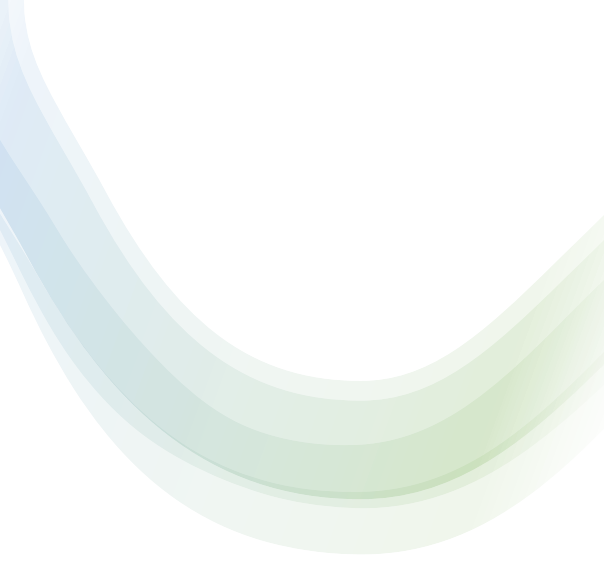

# 13-4. 演習

演習用データの概要

- 商品情報:ある商店は以下の商品を扱っている
   みかん、りんご、メロン
- ・価格履歴管理:商品の単価は変化し,その履歴を 以下のテーブルで管理する

| ID | 商品名 | 単価  | 改訂日時                |
|----|-----|-----|---------------------|
| 1  | みかん | 50  | 2024-12-01 09:00:00 |
| 2  | りんご | 100 | 2024-12-01 09:00:00 |
| 3  | メロン | 500 | 2024-12-01 09:00:00 |
| 4  | りんご | 150 | 2025-01-01 09:00:00 |
| 5  | メロン | 400 | 2025-01-01 09:00:00 |

## ・購入を次のようなテーブルで扱う

**購入**テーブル

| ID | 購入者 | 商品ID | 数量 | 購入日時                |
|----|-----|------|----|---------------------|
| 1  | Х   | 1    | 10 | 2024-12-10 10:00:00 |
| 2  | Y   | 2    | 5  | 2024-12-20 12:00:00 |
| 3  | Y   | 4    | 20 | 2025-01-05 09:00:00 |
| 4  | Z   | 5    | 3  | 2025-01-05 11:00:00 |

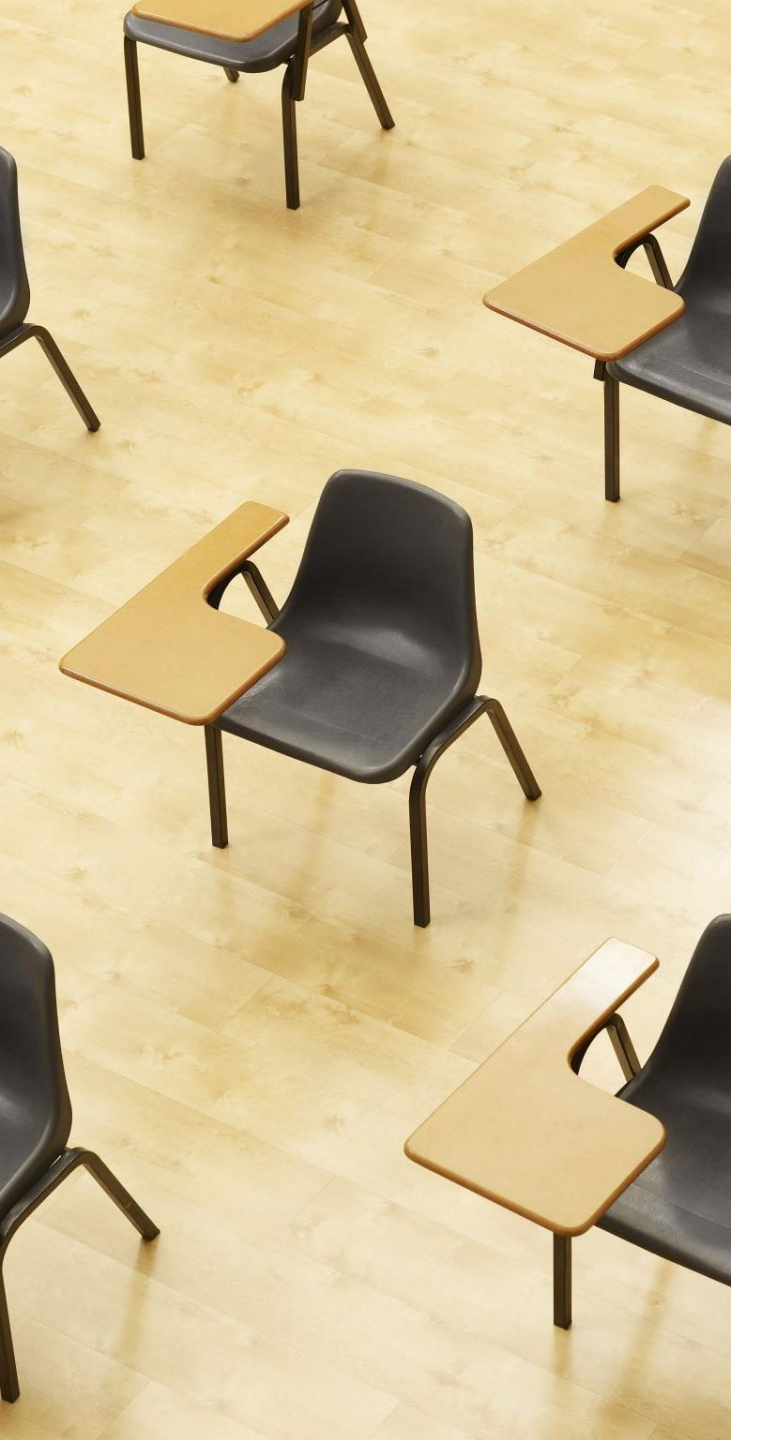

## 演習 5. データウエアハウ スの構築 【トピックス】

- 1. 日時
- 2. DATETIME
- 3. 履歴データ

## Webブラウザを使用 ① アドレスバーにSQLFiddleのURLを入力 http://sqlfiddle.com/

#### ② 「**MySQL**」を選択

#### SQL Fiddle

Welcome to SQL Fiddle, an online SQL compiler that lets you write, edit, and execute any SQL query.

Choose which SQL language you would like to practice today:

SQL Server SQLite PostgreSQL MySQL MariaDB Oracle Oracle PLSQL

```
③ 上のパネルに、テーブル定義とデータの追加と
  問い合わせを行う SQL を入れ実行。(以前の SQL
  は不要なので消す)
CREATE TABLE 商品 (
   ID INTEGER PRIMARY KEY,
   商品名 TEXT,
   単価 INTEGER,
   改訂日時 DATETIME);
INSERT INTO 商品 VALUES(1, 'みかん', 50, `2024-12-01 09:00:00');
INSERT INTO 商品 VALUES(2, 'りんご', 100, `2024-12-01 09:00:00');
INSERT INTO 商品 VALUES(3, 'メロン', 500, '2024-12-01 09:00:00');
INSERT INTO 商品 VALUES(4, 'りんご', 150, `2025-01-01 09:00:00');
INSERT INTO 商品 VALUES(5, 'メロン', 400, '2025-01-01 09:00:00');
CREATE TABLE 購入 (
   ID INTEGER PRIMARY KEY,
   購入者 TEXT,
   商品ID INTEGER,
   数量 INTEGER,
   購入日時 DATETIME,
   FOREIGN KEY (商品ID) REFERENCES 商品(ID));
INSERT INTO 購入 VALUES (1, 'X', 1, 10, `2024-12-10 10:00:00');
INSERT INTO 購入 VALUES (2, 'Y', 2, 5, '2024-12-20 12:00:00');
INSERT INTO 購入 VALUES(3, 'Y', 4, 20, `2025-01-05 09:00:00');
INSERT INTO 購入 VALUES(4, 'Z', 5, 3, `2025-01-05 11:00:00');
select * FROM 商品:
select * FROM 購入;
```

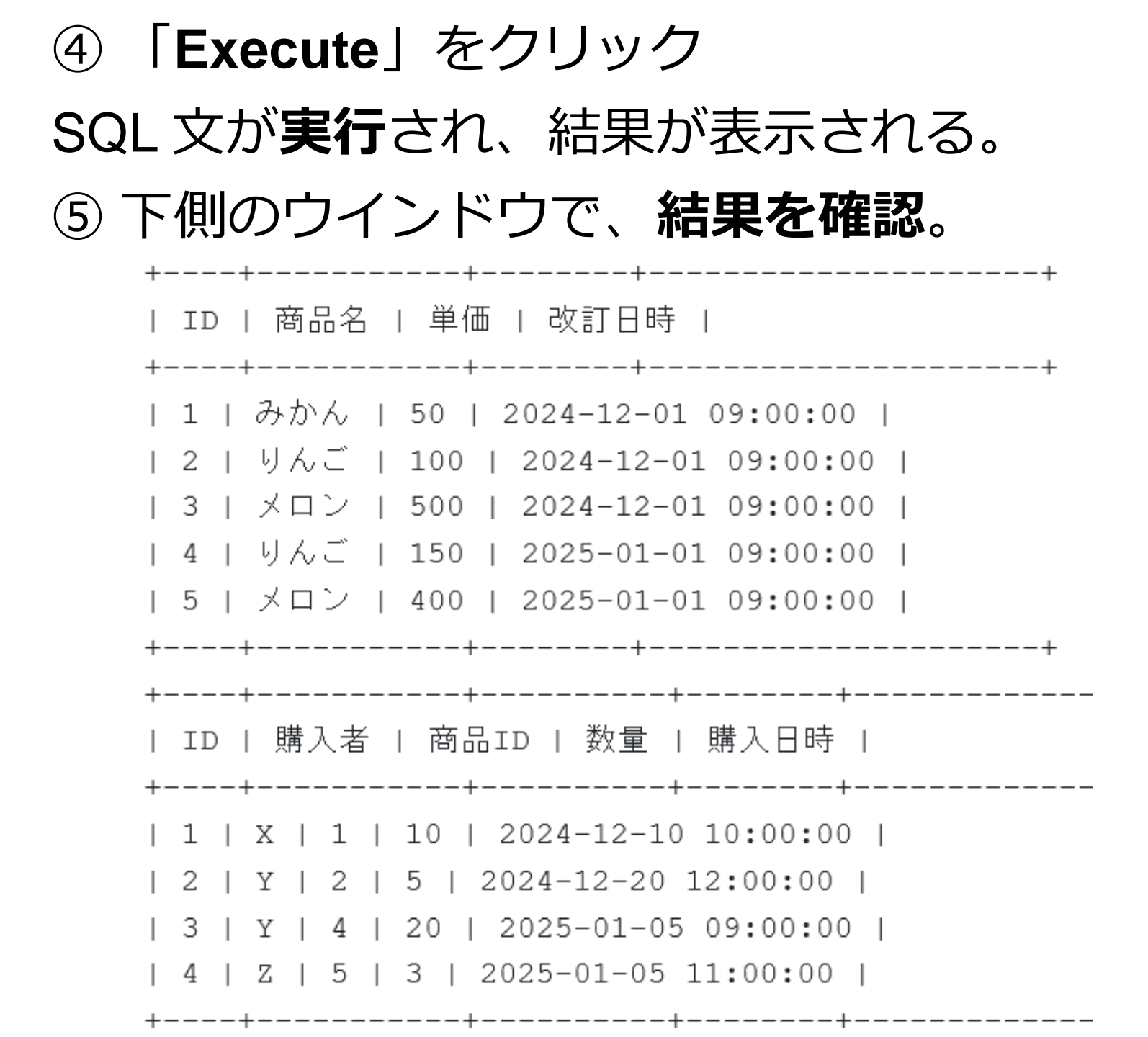

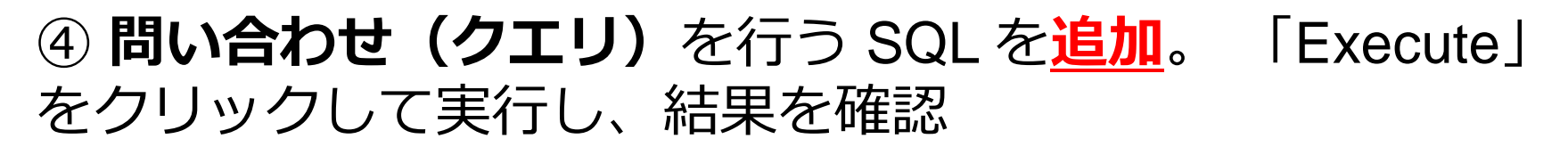

SELECT \* FROM 商品 INNER JOIN 購入 ON 商品.ID = 購入.商品ID;

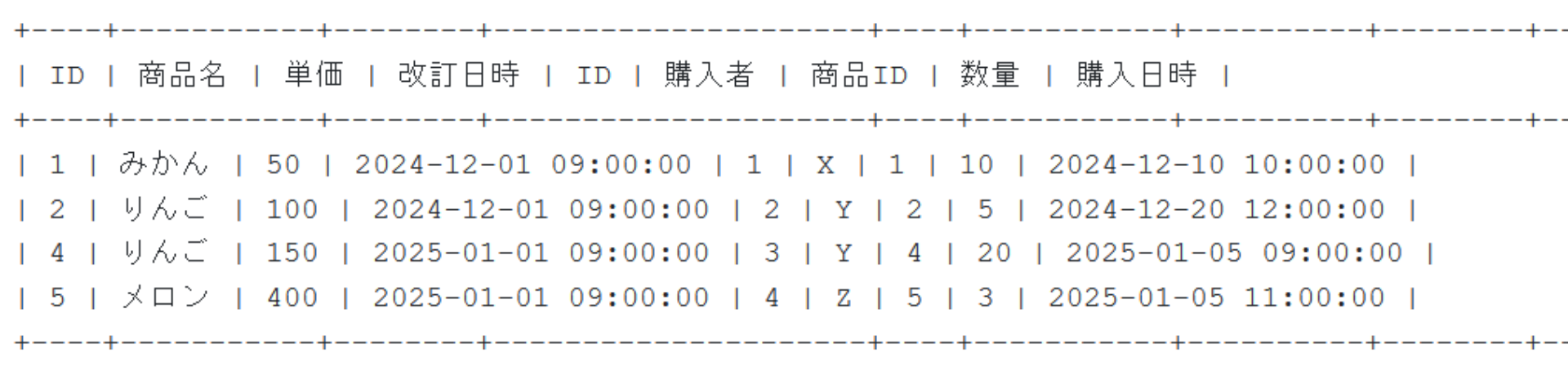

⑤ **問い合わせ(クエリ)**を行う SQL を<u>追加</u>。 「Execute」 をクリックして実行し、結果を確認

SELECT 購入.購入日時, 購入.購入者, 購入.数量 \* 商品.単価 FROM 商品 INNER JOIN 購入 ON 商品.ID = 購入.商品ID;

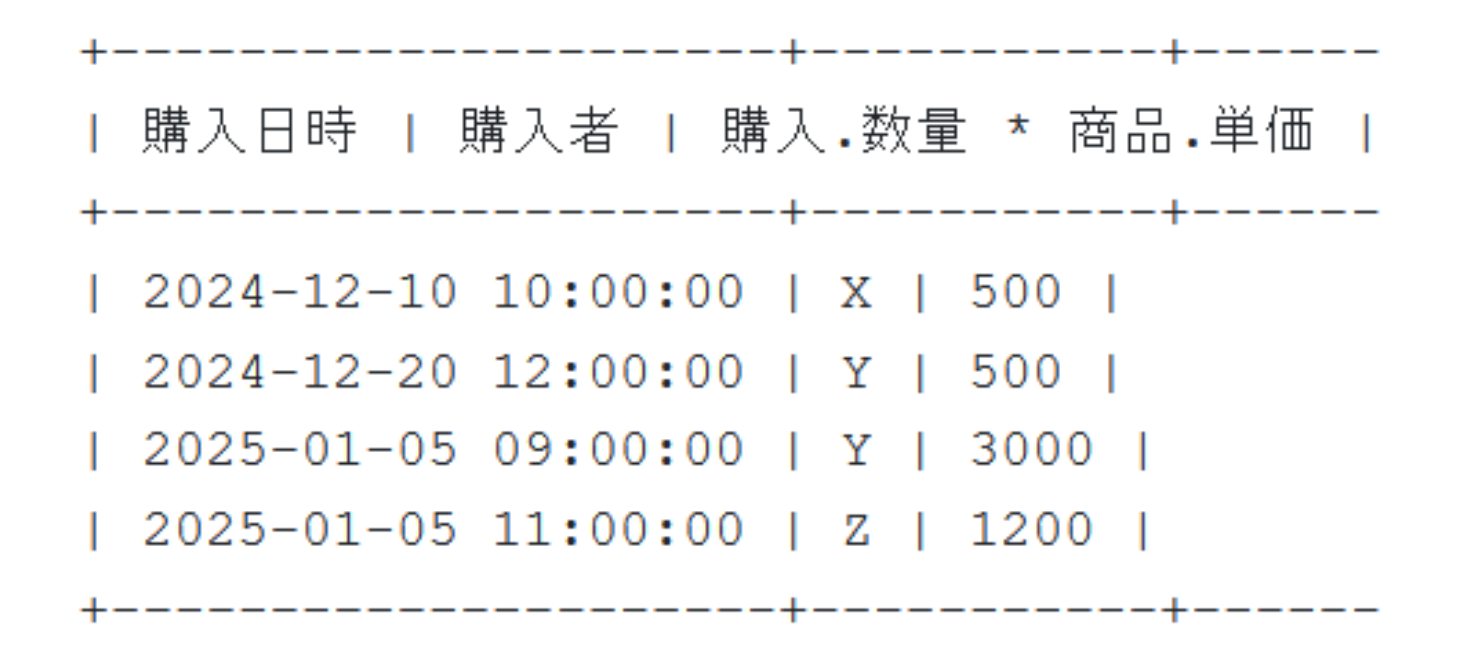

| ⑥ 問い合わせ(クエリ)を行う SQL<br>をクリックして実行し、結果を確認                                                              | を <mark>追加</mark> 。「Execute」           |  |
|----------------------------------------------------------------------------------------------------|----------------------------------------|--|
| SELECT 購入.購入者, SUM(購入.数量 * 商品.単価)<br>FROM 商品<br>INNER JOIN 購入 ON 商品.ID = 購入.商品ID<br>GROUP BY 購入.購入者; |                                        |  |
|                                                                                                    | 2つのテーブルを使い、<br>購入者ごとに申し込みの<br>合計金額を求める |  |
| ++                                                                                                   | 品•単価)                                  |  |
| Y   3500  <br>  Z   1200  <br>+                                                                      | 53                                     |  |

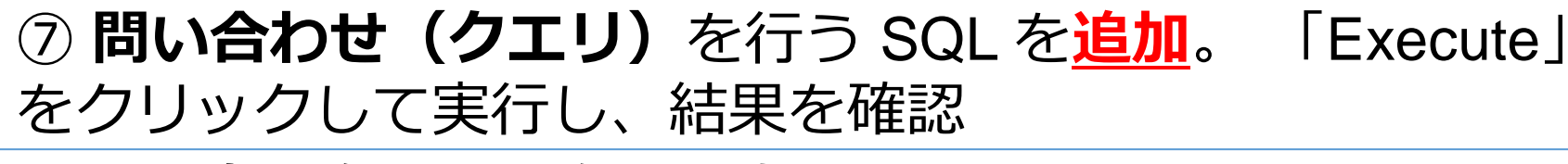

SELECT 商品名, MAX(改訂日時) FROM 商品 GROUP BY 商品名;

> 各商品の最新の 改訂日時を得ている。

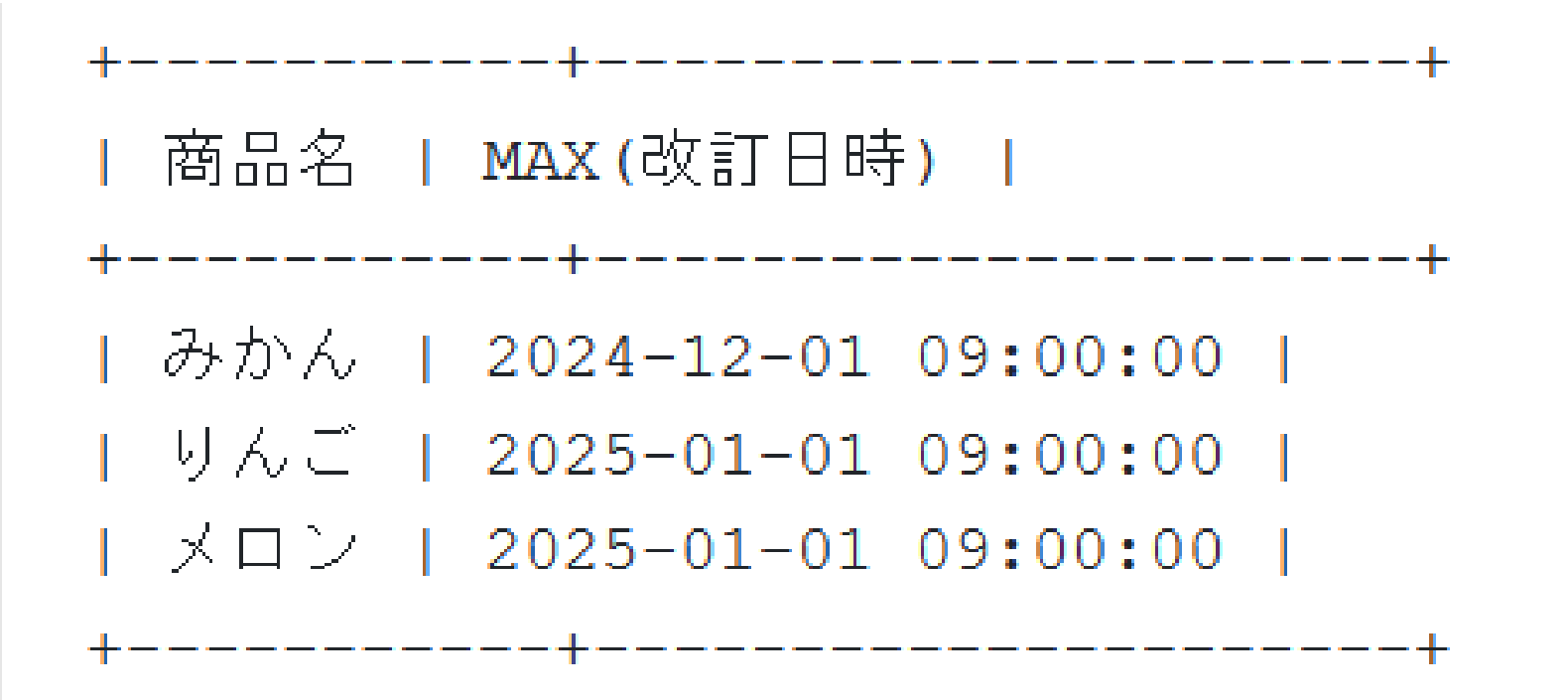

#### ⑧ 問い合わせ(クエリ) を行う SQL を追加。 「Execute」 をクリックして実行し、結果を確認

SELECT 商品名, 単価, 改訂日時 FROM 商品 WHERE (商品名, 改訂日時) IN ( SELECT 商品名, MAX(改訂日時) FROM 商品 GROUP BY 商品名);

> 副問い合わせで、 最新の改訂日時である 行を得る。その結果 を用いて最新価格を得る

#### 発展演習1.Yによる購入

**購入**テーブルを用いて、購入者が「Y」のすべての購入情報を得るSQLを作成しなさい

#### ヒント:SELECT を使用

#### 発展演習2. 商品「りんご」を購入した人の取得

商品名が「**りんご**」である商品を購入したすべての購入者 を得るSQLを作成しなさい。 DISTINCT による重複行の除去 も行うこと。

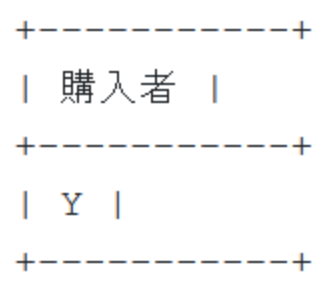

ヒント: SELECT、DISTINCT、INNER JOIN、WHERE を 使用 発展演習3.購入者別の申し込み数の計算 目的:購入者ごとに、申し込みの回数を得る

購入テーブルを使用して、購入者ごとに、購入の回数を得る SQLを作成しなさい。

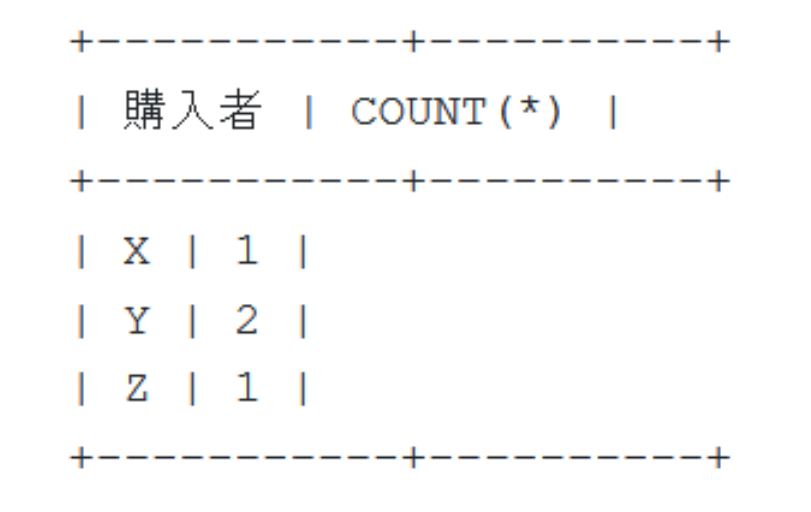

ヒント: COUNT と GROUP BY を使用

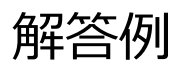

発展演習 1 . SELECT \* FROM 購入 WHERE 購入者 = '**Y**';

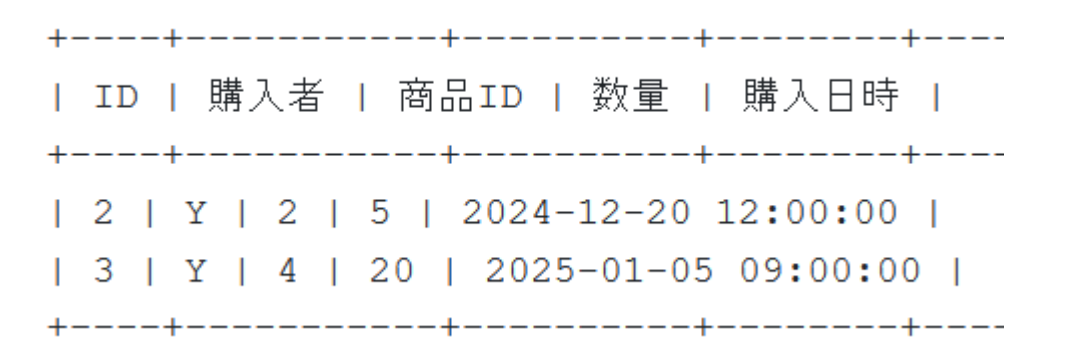

発展演習2.

SELECT DISTINCT(購入.購入者) FROM 購入

INNER JOIN 商品 ON 購入.商品ID = 商品.ID

WHERE 商品.商品名 = '**りんご**';

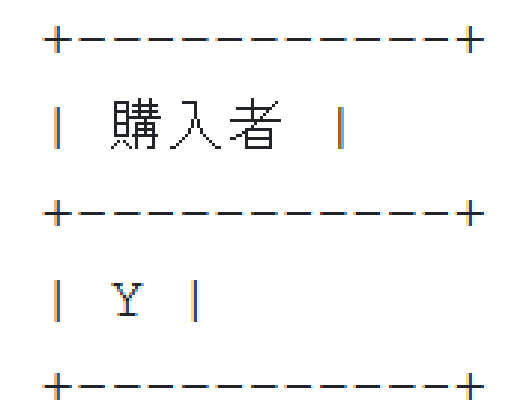

解答例

発展演習3.

FROM 購入 GROUP BY 購入者;

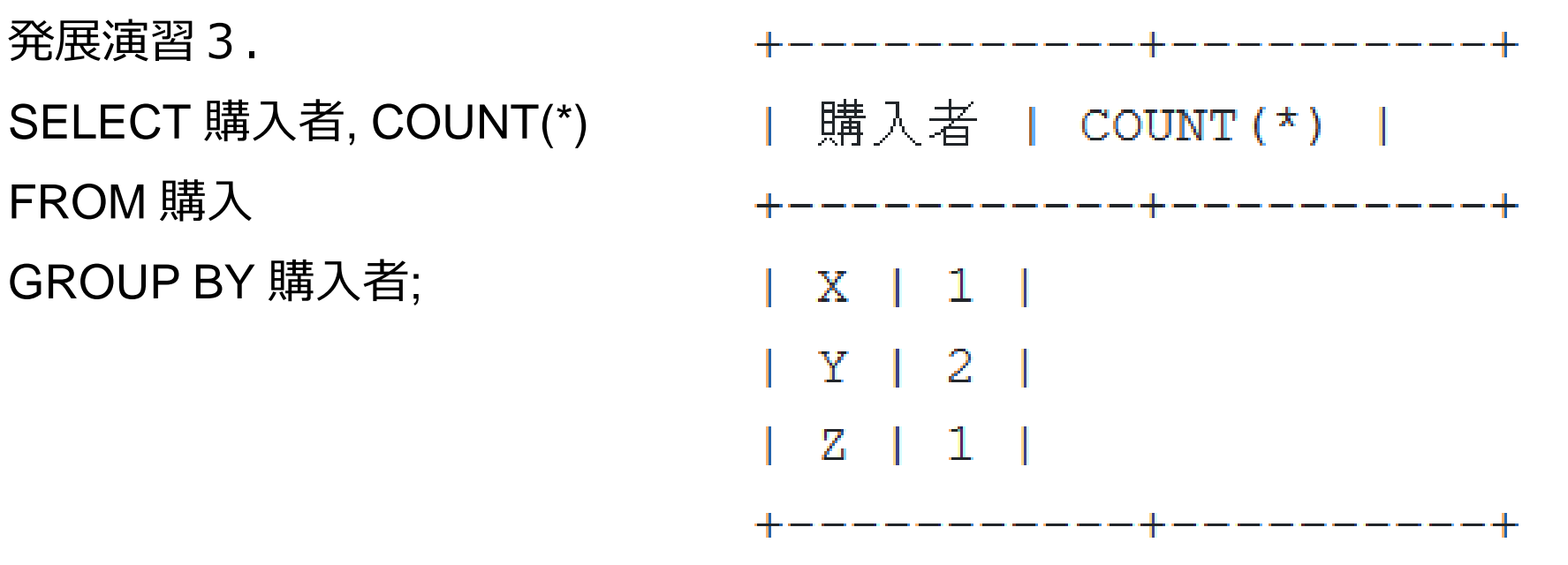

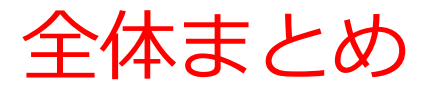

- ・オンライントランザクションでは、リアルタイムのデータ
   処理により、オンラインでの情報共有を行う
- ・データウェアハウスは「履歴データ」を重視し、データは 一度格納されると削除、変更されることなく保存される
- ・日時の属性を用いて履歴を管理できるようになる
- SQLでは、「DATETIME」を使って日時を扱うことができる
- **日時のデータ**は SQL では、「**'2025-01-05 09:00:00'**」のような形式で表される
- MySQL や Access では、「**select now()**;」により、現在の 日時を取得できる